# 「Yamaha Motor - VR TRAIL」の遊び方

Yamaha Motor - VR TRAILは、「VRChat」を使用し体感することが出来ます。詳しい手順を 掲載しておりますので、ぜひご覧ください。

※VRChatはSteamアカウントのみでも使用可能です。お使いの環境に応じてご利用ください。

※VRChatをインストール済の方は<u>こちら</u>

### 目次

- <u>1. Steamアカウントの作成</u>
- <u>2. Steamのインストール</u>
- <u>3. VRChatアカウントの作成</u>
- 4. VRChatのインストール
- <u>5. ワールド入場</u>

## 1. Steamアカウントの作成

以下のリンクから、Steamのアカウント登録ページに移動します。 <u>https://store.steampowered.com/join/?l=japanese</u>

- 1. メールアドレスを二回入力します。
- 2. 下二つのチェックボックスにチェックします。
- 3. 「続行」をクリックします。

| STEAM AFP JELEFT STEAMEL UK-F                 | ▲ Steam をインストール<br>ログイン   言語 ・ |
|-----------------------------------------------|--------------------------------|
|                                               |                                |
| アカウントを作成                                      |                                |
| メールアドレス                                       |                                |
| メールアドレスを確認してください                              |                                |
| 居住国                                           |                                |
| 日本 ~                                          |                                |
| ■ 私はロボットではあり<br>ません<br>プライバロー・160889<br>(2)   |                                |
| ■ 私は13才以上で、Steam利用規約およびValveプライパシーボリシーに同意します。 |                                |
| <b>於</b> 行 ③                                  |                                |
|                                               |                                |
|                                               |                                |
|                                               |                                |

### メールアドレスの確認

Steamからメールアドレスにメールが届くので「メールアドレスを確認する」を押します。

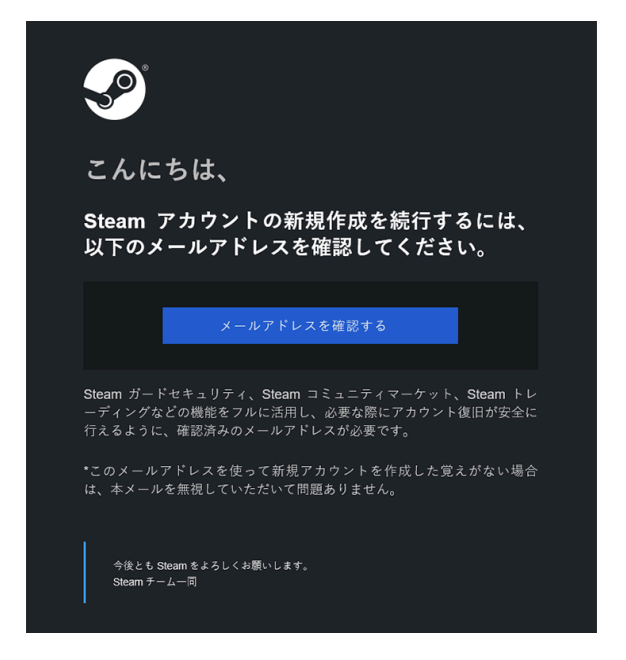

メール確認後、先ほどまで開いていたページに戻ります。

### 必要事項を入力

アカウント作成に必要な事項を入力します。

- 1. アカウント名を入力します。
- 2. パスワードを入力します。
- 3. パスワードを再入力します。
- 4. 「完了」をクリックします。

|                       |          | 🚣 Steam をインストール | ログイン   言語 - |
|-----------------------|----------|-----------------|-------------|
| STEAM ストア コミュニティ STEA | мとは サポート |                 |             |
|                       |          |                 |             |
|                       |          |                 |             |
| アカウントを作成              |          |                 |             |
|                       |          |                 |             |
| Steamアカウント名           | 1        |                 |             |
|                       |          |                 |             |
| パスワードの設定              |          |                 |             |
|                       | 2        |                 |             |
| パフロード友演物してください        |          |                 |             |
|                       | 3        |                 |             |
|                       |          |                 |             |
| 完了 (4)                |          |                 |             |
|                       |          |                 |             |
|                       |          |                 |             |

## 2. Steamのインストール

Steamのトップページで「Steamをインストール」を押すとインストーラーのダウンロード が始まります。

インストーラーをダウンロード後、「SteamSetUp.exe」を起動します。

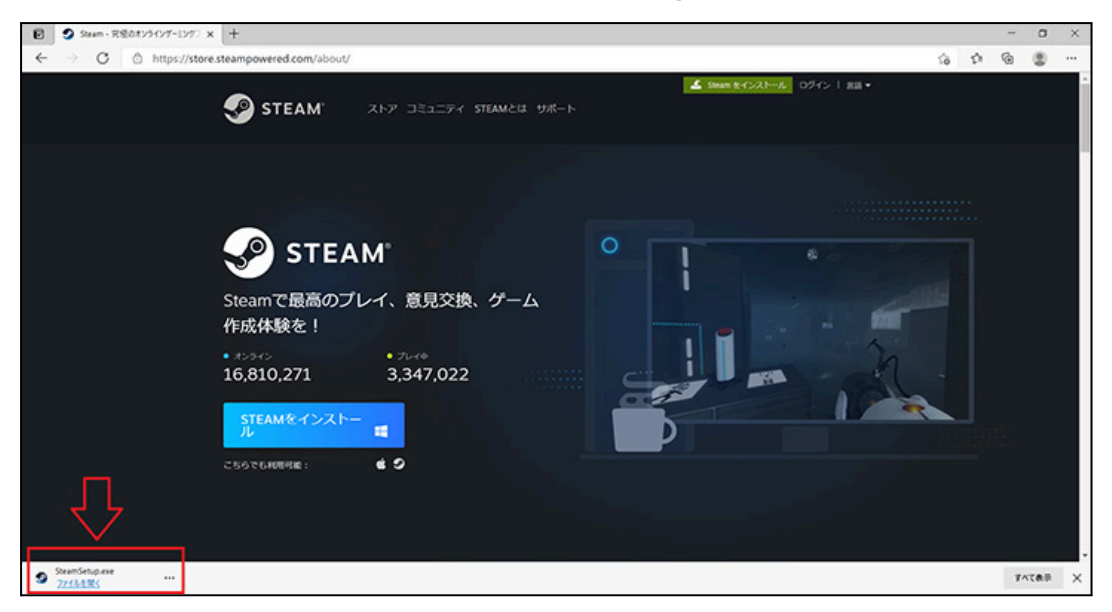

インストール完了後にSteamが起動します。

Steamが起動したら、先ほど作成した Steamのアカウントとパスワードを入力し、ログイ

ンします。

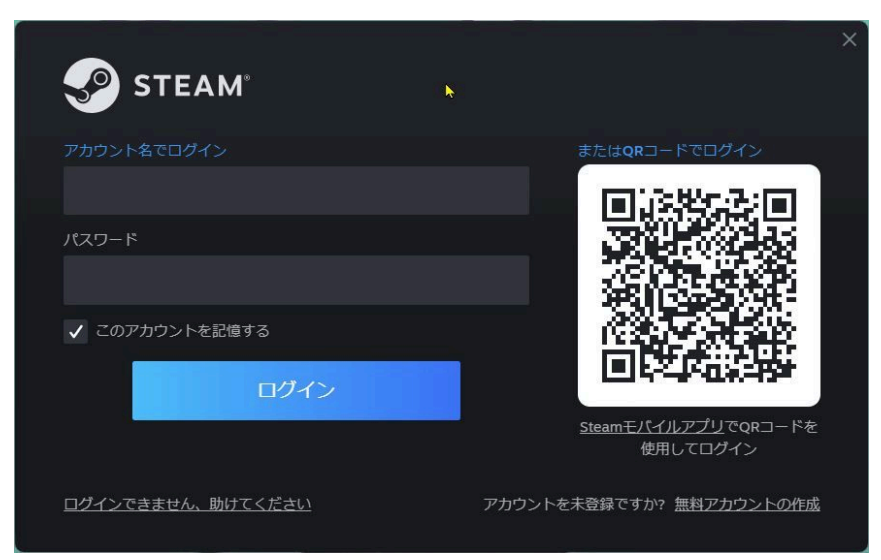

## 3. VRChatアカウントの作成

VRChatヘアクセスするためにアカウントを作ります。

下記リンクヘアクセスしてください。

https://vrchat.com/home/register

下記画像のような画面が表示されますので、こちらに必要事項を記入していきます。

入力した情報を確認し、問題なければ「Create Account」をクリックしてください。

| Create a New Account                                                                                                    |
|----------------------------------------------------------------------------------------------------|
| Desired Username 그-ザー名                                                                                                    |
| Your username is only used for signing in.<br>You can change the display name that appears in-app after creating your account                                                                                                    |
| Email メールアドレス                                                                                                    |
| Re-Enter Email メールアドレス (確認用                                                                                                    |
| Password パスワー                                                                                                    |
| Re-Enter Password パスワード (確認用                                                                                                    |
| <ul> <li>At least 8 characters long</li> <li>Unique to this account and not in use anywhere else</li> <li>Uses a combination of letters, numbers, and symbols</li> <li>Stored in a Password Manager</li> </ul>                                                                                                    |
| January Day 誕生日 Year 誕生纪                                                                                                    |
| All fields are required                                                                                                    |
| I have read and agree to the Community Guidelines, Terms of Service<br>and Privacy Policy ユミエティガイドライン、制用規約、プライバシーボリシーに同意します?<br>チェックを入れて同意<br>I agree to receive email updates from VRChat about its products and<br>services. You can unsubscribe from our marketing communications at<br>any time via the unsubscribe link contained in our emails.<br>More information in our Privacy Policy. 登録したメールアドレスに最新情報を送りま<br>だちでも大丈夫で<br>「私は人間です」に<br>チェックを入れる |
|                                                                                                    |

登録したメールアドレスにメールが届くので「Click here to confirm your e-mail address!」を押し、認証を完了します。

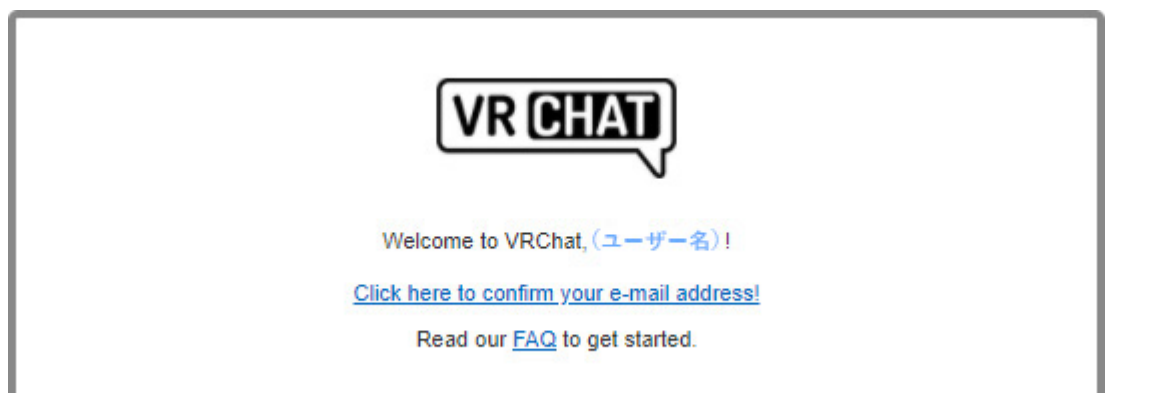

これでVRChatのアカウント作成は終了です。

## 4. VRChatのインストール

Steamのホーム画面左上の「ストア」をクリックします。

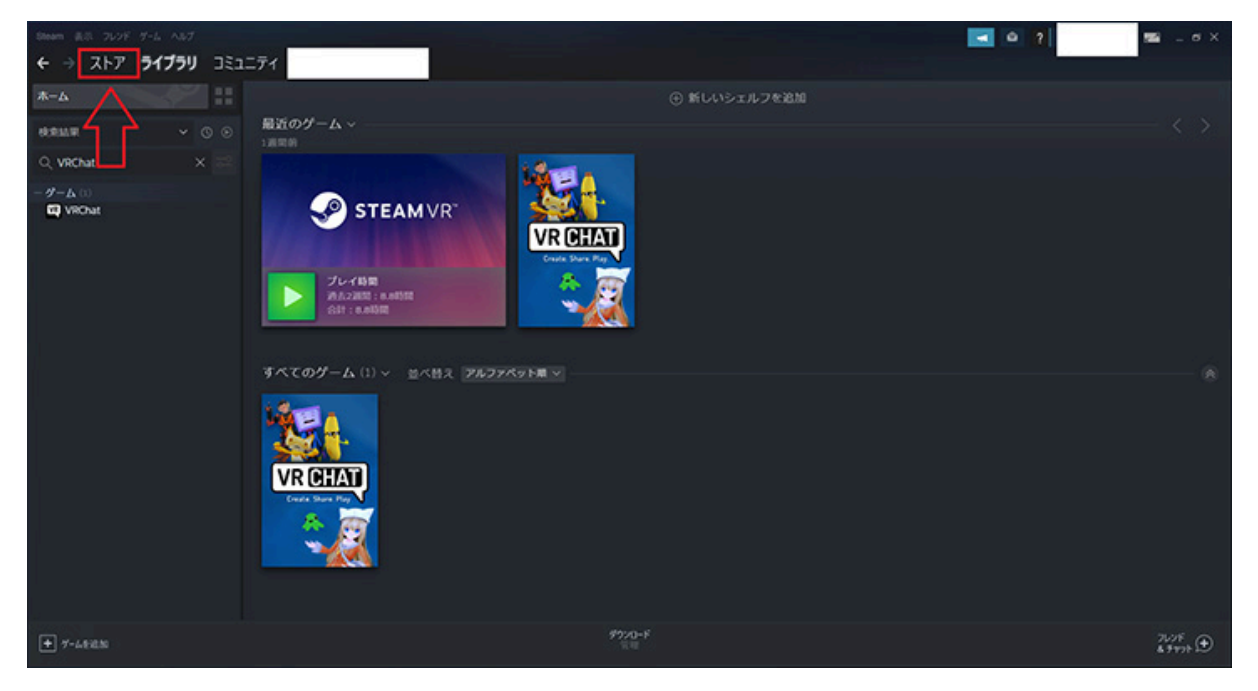

右上の検索欄に「VRChat」と入力すると、VRChatが出てくるのでクリックします。

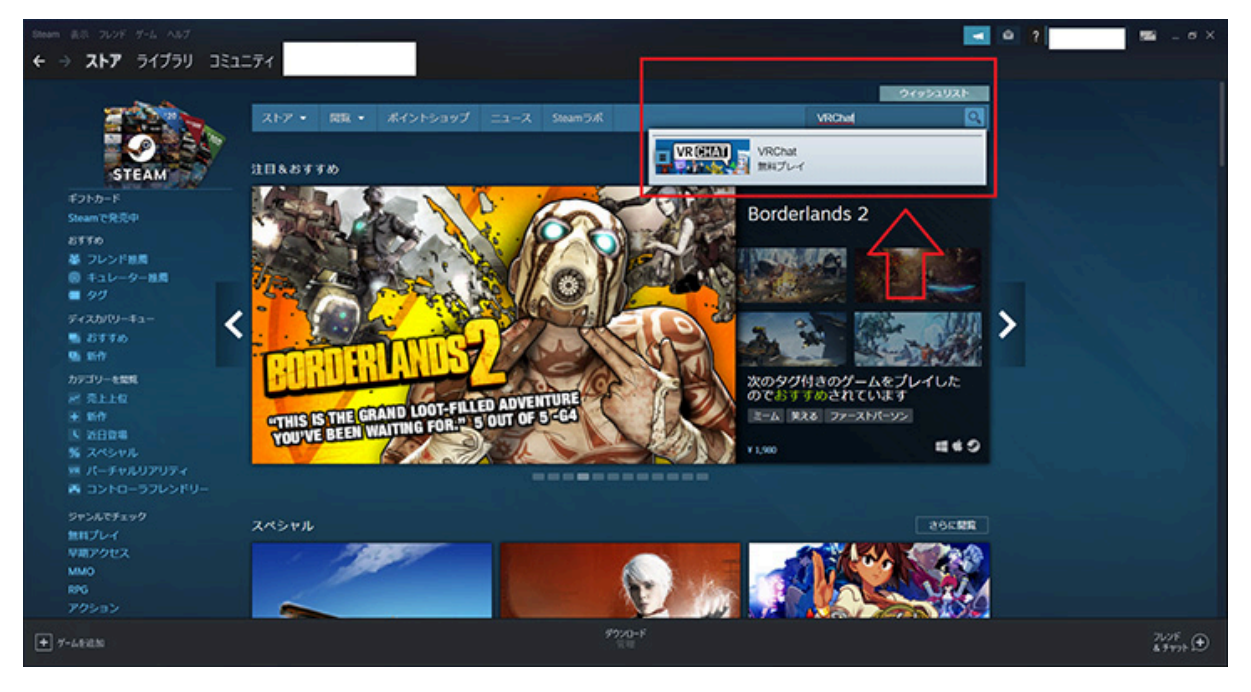

画面をスクロールすると**「ゲームをプレイ」**というボタンが出てくるので、クリックしま

す。

|                          |                                                                                                    |                                                                                                    |                                                     | 50 _ 6 X         |
|--------------------------|----------------------------------------------------------------------------------------------------|----------------------------------------------------------------------------------------------------|-----------------------------------------------------|------------------|
| ← → <b>ストア</b> ライブラリ コミュ | -71                                                                                                    |                                                                                                    |                                                     |                  |
|                          | LIMBIASONT POLICEREDIO<br>この製品はあなたの言語をサポートしていませ                                                                                           | ん。ご購入される前に、対応出版のリストを                                                                                                    | P1 ■20032210-5928-1                                 |                  |
|                          | ご確認ください。<br>ゲームを他の思想で表示したい場合は、東西S                                                                                                    | TTOBTART.                                                                                                    | サードパーティーのアカウントが必要 VROnat                            |                  |
|                          |                                                                                                    | 00.08.6.00.71                                                                                                    | サードパーティーEULAへの同意が必要<br>VRONE EULA                   |                  |
|                          | We actively monitor VRChat and have a no to<br>any form. We will take action including perm<br>community guidelines for more information. | plerance policy with regards to harassment in<br>anent account termination. Refer to our                                                                                                    |                                                     |                  |
|                          |                                                                                                    |                                                                                                    | HO Valve Index                                      |                  |
|                          | お知らせ、このタイトルは、スタンダードおよ                                                                                                    | CVRモードの両方で実行できます。VRヘッド                                                                                                    | A HTC-Vve                                           |                  |
|                          | セットは必須ではありません。                                                                                                    |                                                                                                    | Ooulus Rift                                         |                  |
|                          |                                                                                                    |                                                                                                    | Windows Mared Reality                               |                  |
|                          | VRChat をプレイ                                                                                                    | 🗾 VR MIS                                                                                                    |                                                     |                  |
|                          |                                                                                                    |                                                                                                    | #XX8E->n>0>F0-5                                     |                  |
|                          |                                                                                                    | 第日プレイ クームをプレイ                                                                                                    | M タームパッド                                            |                  |
|                          |                                                                                                    |                                                                                                    | ■● キーボード/マウス                                        |                  |
|                          | 最近のイベントとお知らせ                                                                                                    | 11.00 A                                                                                                    |                                                     |                  |
|                          |                                                                                                    |                                                                                                    | 6 88                                                |                  |
|                          | interio Po                                                                                                    | and the second second sec | <u>δ</u> 2α                                         |                  |
|                          | Developer                                                                                                    | Highlights                                                                                                    |                                                     |                  |
|                          | Stream<br>Tasak Ark stin<br>our: out: suur:                                                                                               | 2021.1.5 · Streamer Mode<br>· Updated for Runis<br>(for Quest)                                                                                                    | 第三<br>インターフ フルカ声 中省<br>エイス<br>ロネ33 リジテート 317 (1319) |                  |
|                          | VRChat Dev Stream on Tuesday, April                                                                                                    | VRChat 2021.1.5                                                                                                    |                                                     |                  |
| + 7-4800                 |                                                                                                    | \$310-F                                                                                                    |                                                     | 7628<br>\$9998 € |

インストール先を選択する画面が表示されるので、インストール先を確認し、「インストー ル」をクリックします。

| 🥥 Steam 表示 フレンド ゲーム ヘルプ                               |                              |                | 📮 [ ?] mstkwd2010 - 🗖 — 🗖 🗙 |
|-------------------------------------------------------|------------------------------|----------------|-----------------------------|
| ← → ストア ライブラリ コミュニラ                                   |                              |                |                             |
| € → 🔒 https://store.steampowered.com/app/438100/VRCha |                              |                |                             |
|                                                       |                              |                |                             |
|                                                       |                              |                |                             |
|                                                       |                              |                |                             |
|                                                       | インストール                       |                |                             |
|                                                       | VRChat                       | 1.09 GB        |                             |
|                                                       | ✔ デスクトップショートカットを作成 ✔ スタートメニュ | ーにショートカットを作成   |                             |
|                                                       | インストール先:                     | ۵              |                             |
|                                                       | 🚍 Windows (C:)               | ★ 653.16 GBの空き |                             |
|                                                       |                              |                |                             |
|                                                       |                              |                |                             |
|                                                       | インストール                       | キャンセル          |                             |
|                                                       |                              |                |                             |
|                                                       |                              |                |                             |
|                                                       |                              |                |                             |
|                                                       |                              |                |                             |
|                                                       |                              |                |                             |
| ● ゲームを追加                                              |                              |                |                             |

使用許諾契約書が表示されるので「同意」をクリックし、インストールを開始します。

#### インストールが完了すると「ライブラリ」タブにVRChatが追加されます。

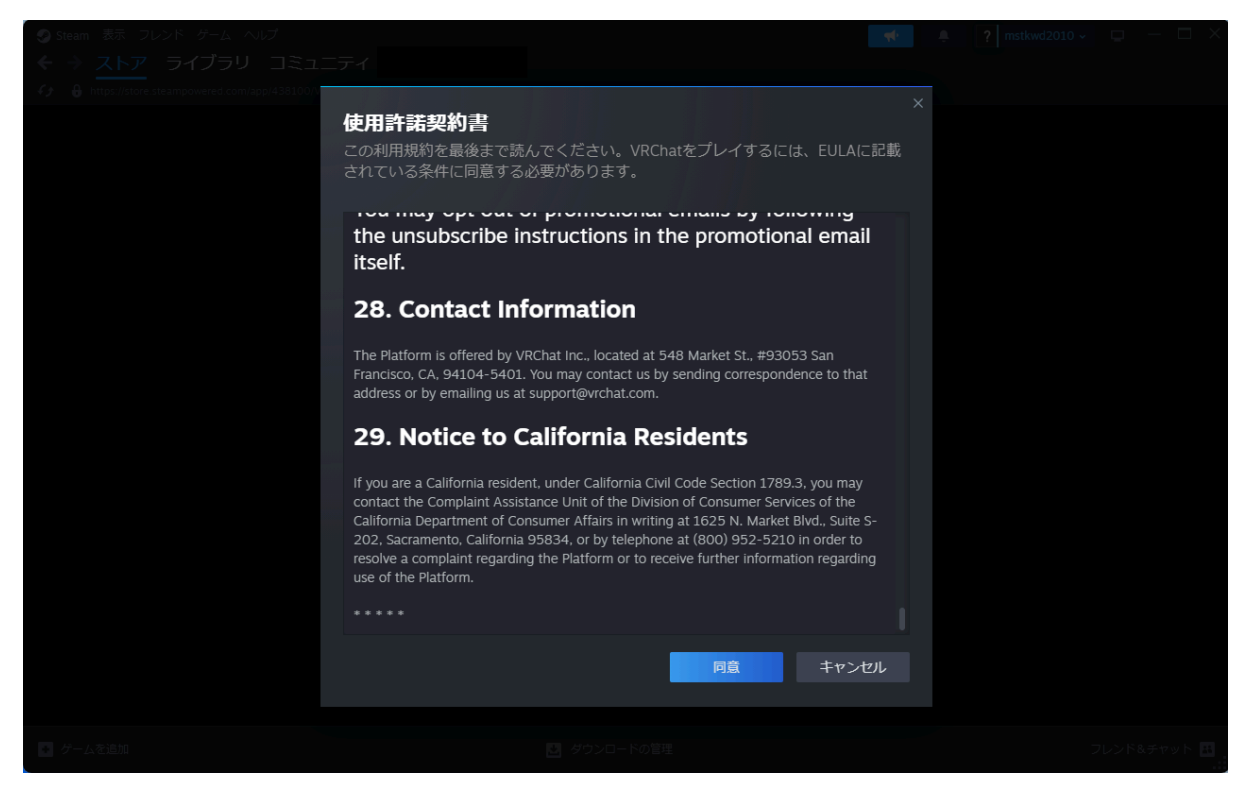

## 5. ワールド入場

## VRChatにログイン

ライブラリで「VRChat」を選択し「▶プレイ」をクリックします。 画像のような画面が表示されるので「VRChat」をクリックします。

| About Us                |  |
|-------------------------|--|
| Welcome to the world of |  |
| <br>VR CHAT             |  |
|                         |  |
| VRChat                  |  |
| OR<br>CREATE ACCOUNT    |  |
| Language                |  |

#### ユーザー名とパスワードを入力し、ログインします。

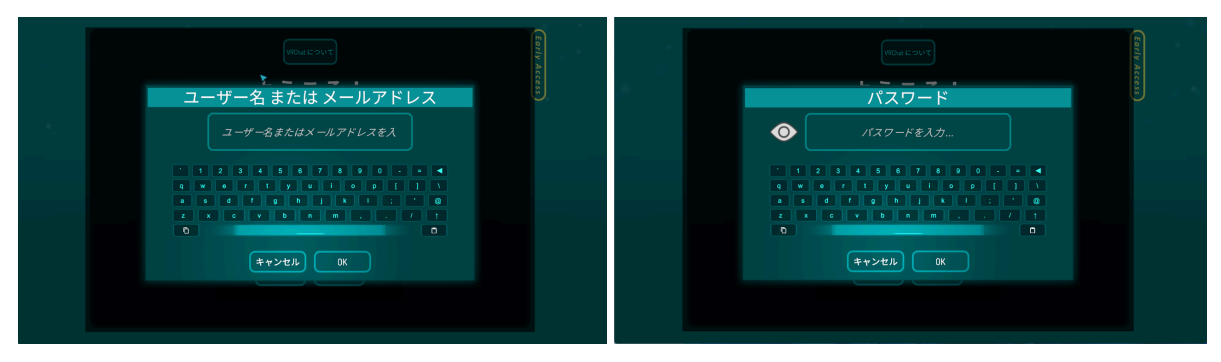

### Yamaha Motor - VR TRAILに入場

ログイン後、キーボードの「Escキー」を押してメニューを開き、「Worlds」を選択しま す。

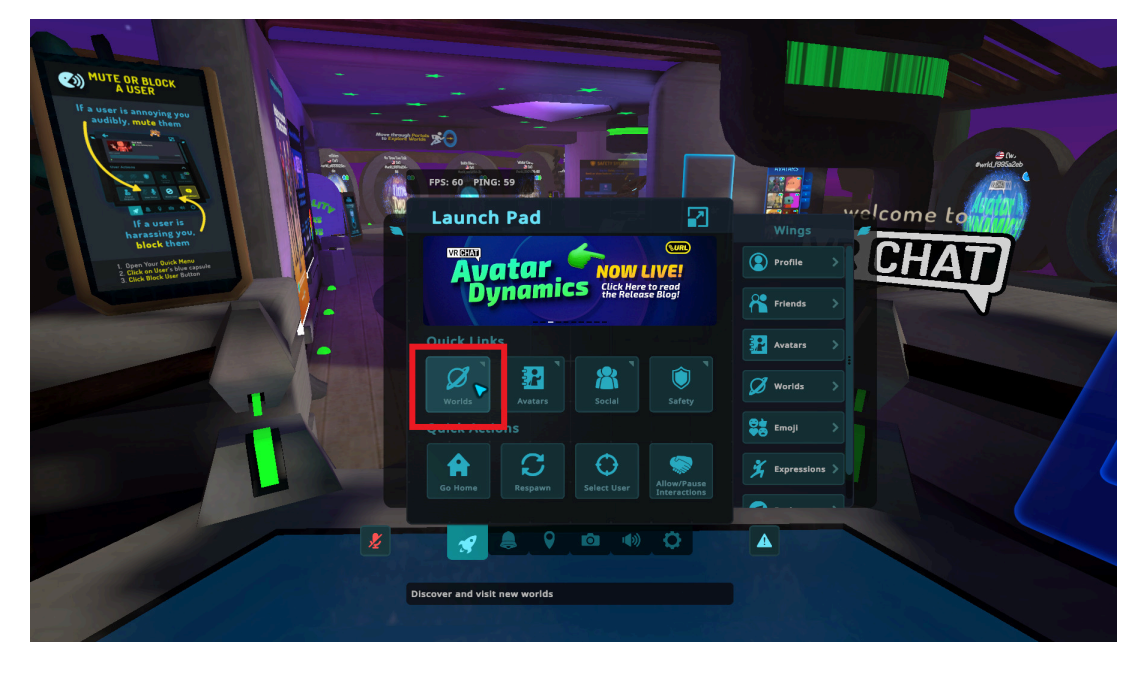

#### 左上の「Search Worlds」を選択します。

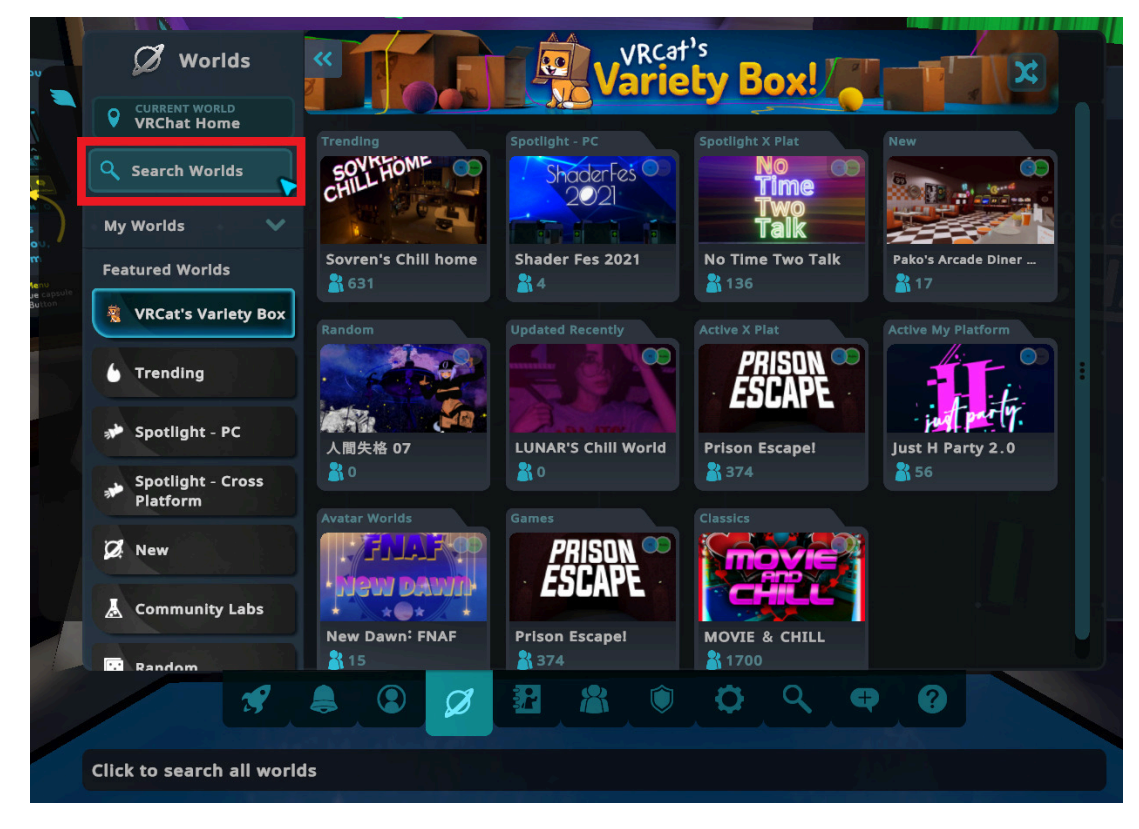

#### 「Yamaha Motor」と入力し、次へ進みます。

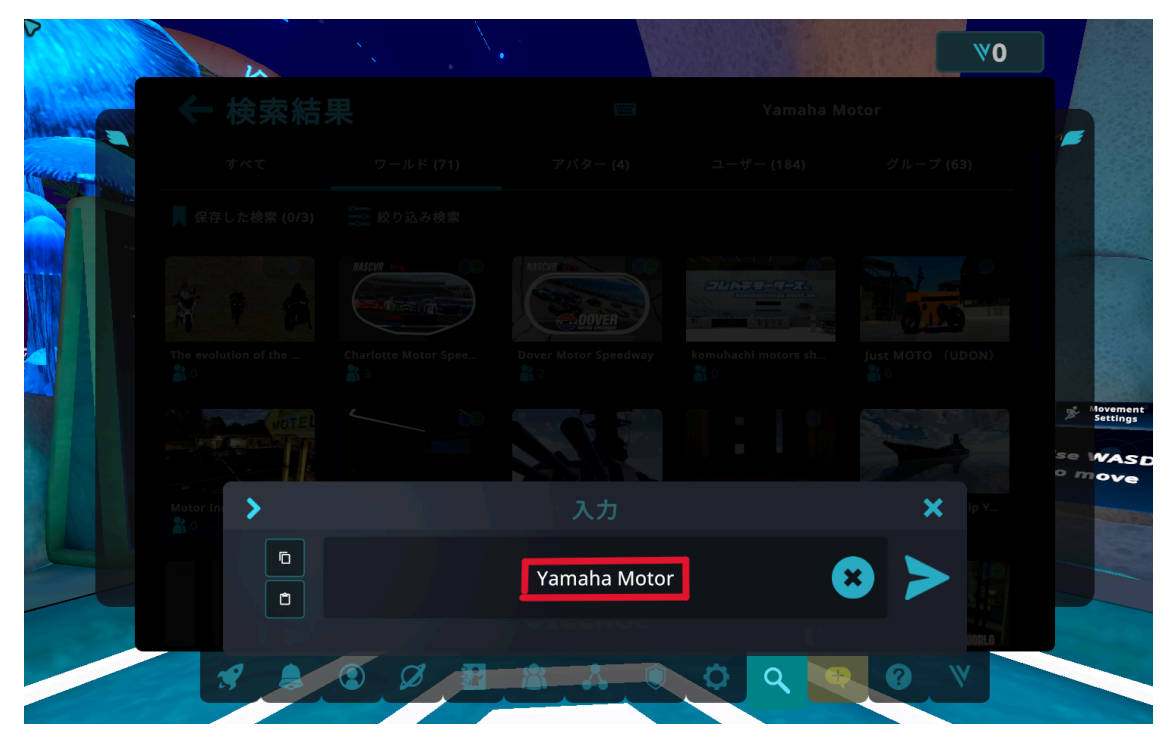

表示された「Yamaha Motor - VR TRAIL」のワールドをクリックします。

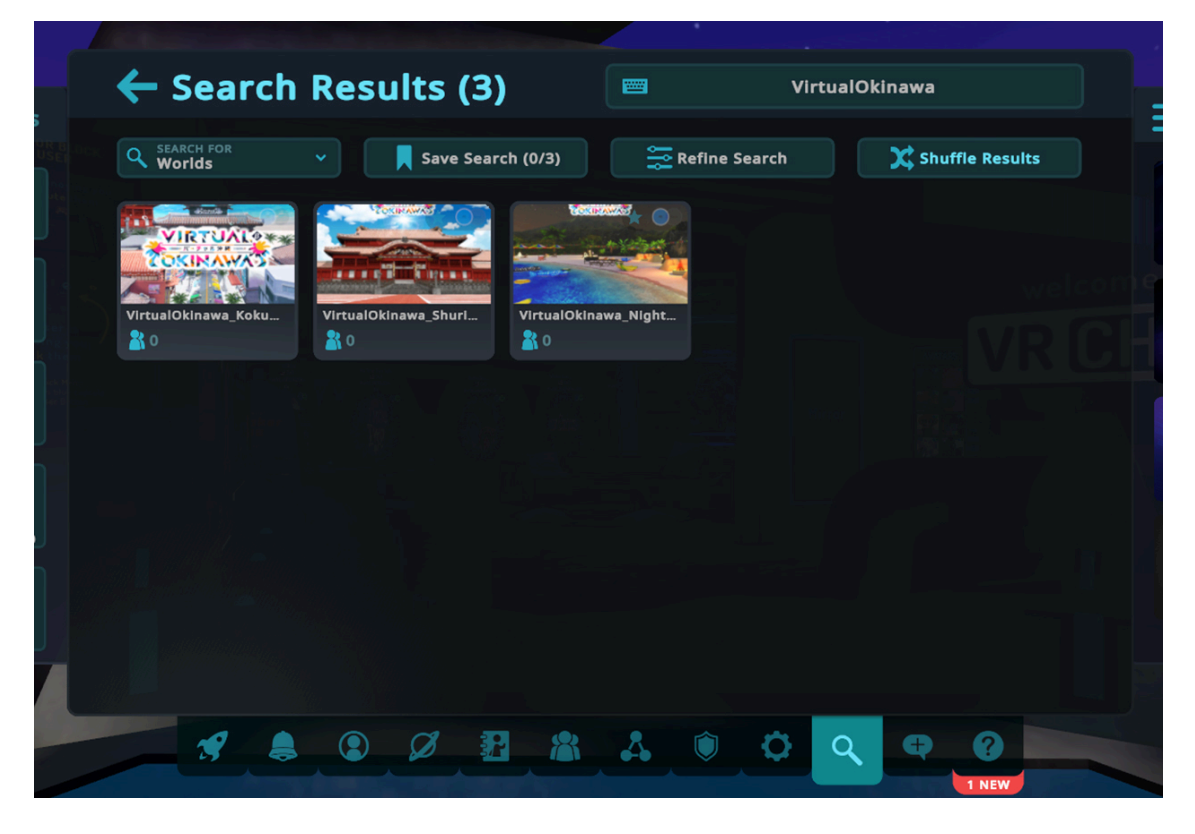

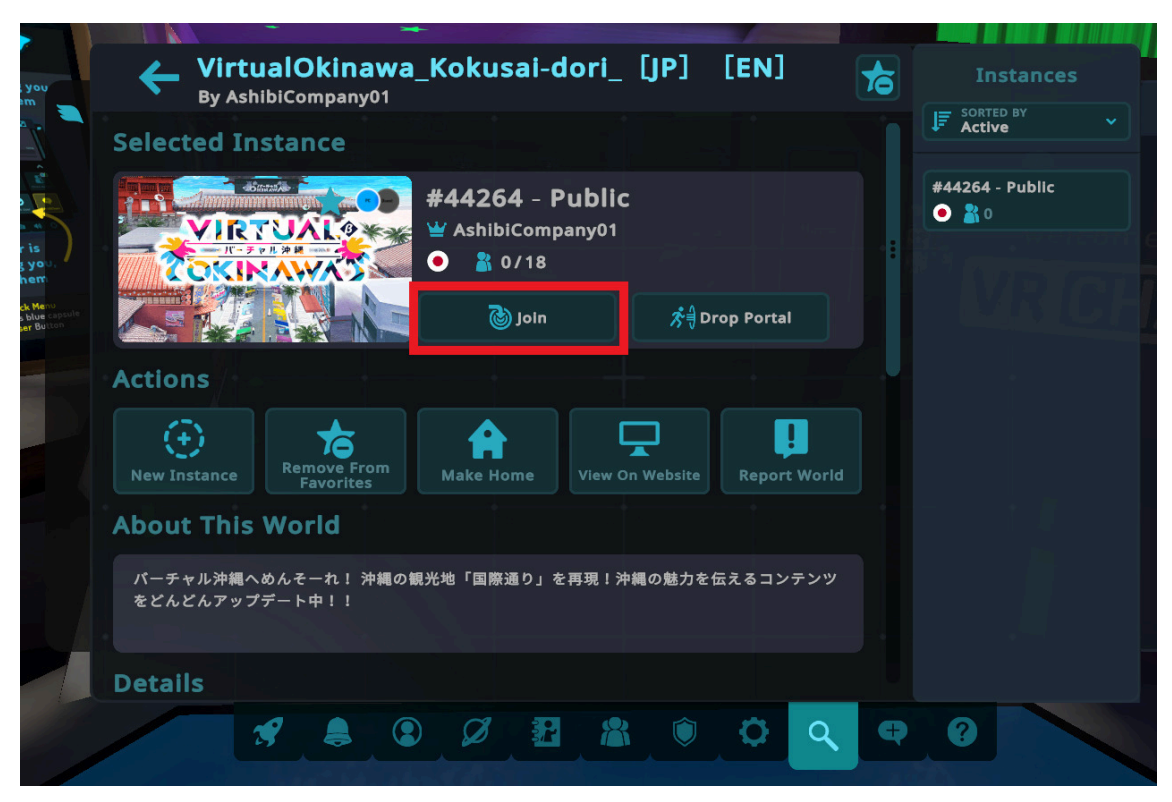

「Join」をクリックすると、ワールドに参加できます。

チュートリアルは以上です。「Yamaha Motor - VR TRAIL」をお楽しみください!